# Babbage Harvest Difference Engine Help Release 1.00

# Contents

| Chapter 1: Introduction               | 5    |
|---------------------------------------|------|
| What Is Babbage                       | 5    |
| Lifecycle Differencing                | 5    |
| Chapter 2: Installing Babbage         | .7   |
| Installing Babbage                    | 7    |
| Licensing Babbage                     | 9    |
| Uninstalling Babbage                  | 9    |
| Chapter 3: Making Comparisons         | 11   |
| Compare Lifecycles                    | 11   |
| Compare With Template                 | .11  |
| Compare With Defined Template         | .11  |
| Select For Left Compare               | . 12 |
| Compare With Selected                 | . 12 |
| Chapter 4: Lifecyle Comparison Editor | 13   |
| Filtering the Element Tree            | .13  |
| Aligning Elements in the Tree         | . 13 |
| The Properties List                   | .14  |
| Chapter 5: Property Filters Dialog    | 15   |
| Filter Patterns.                      | . 15 |
| Filter Scopes                         | .16  |
| Adding a Filter                       | .16  |
| Editing a Filter                      | . 16 |
| Removing a Filter                     | . 16 |
| Chapter 6: Select Template Dialog     | 17   |
| Chapter 7: Interpretting the Output   | 19   |
| Index                                 | 21   |

# Chapter 1

# Introduction

## What Is Babbage

Babbage is an extension to CA Harvest Software Change Manager Workbench which adds the ability to compare the structure of individual project lifecycles. Lifecycles can be compared with one another, or with templates. For enterprises with multiple brokers, lifecycles can also be compared across brokers.

Babbage is named after Charles Babbage, 1791-1871, inventor of the Difference Engine.

## Lifecycle Differencing

In Harvest, the project lifecycle is fully customizable, and is defined in terms of States, Views and Processes along with their associated Access Control. Lifecycles are defined on a per project basis, and although they can be created from templates, changes to the templates do not propogate to the projects created from them. In order to ensure that all projects are consistent with enterprise-wide standards, it is necessary to have some way of comparing them. This enables differences to be seen, reacted to and/or propogated as necessary.

Let us consider the uses for such a tool:

- Determining which lifecycle template was used to create a project
- · Helping keep projects in sync with the templates from which they were created
- Enabling access control changes to be detected
- · Finding processes which short-circuit the development process

We are all used to comparison tools that compare text files and even structured files like XML. Babbage works on the same principal, but rather than working on files, it directly compares the lifecycle definitions stored in the Harvest database.

# Chapter

# **Installing Babbage**

## **Installing Babbage**

Babbage installs as a plug-in to CA Harvest Workbench.

From the main Workbench menu, select Help > Find and Install Updates...

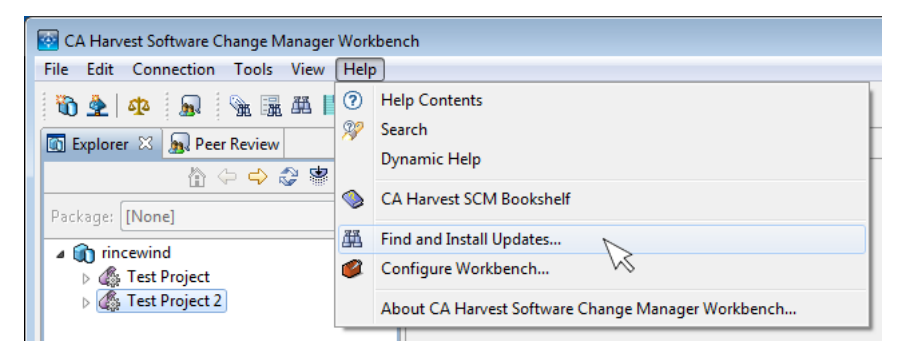

In the dialog that opens select the Search for new features to install radio-button, and click Next.

| 🔯 Install/Update                                                                                                    |                                    |
|----------------------------------------------------------------------------------------------------|------------------------------------|
| Feature Updates<br>Choose the way you want to search for features to install                                                                                                    |                                    |
| <ul> <li>Search for <u>up</u>dates of the currently installed features</li> <li>Select this option if you want to search for updates of the features you already have</li> <li>Search for new features to install</li> <li>Select this option if you want to install new features from existing or new update sit already be available. You can add new update site URLs to the search.</li> </ul>                                                                                                    | : installed.<br>es. Some sites may |
| Image: Second second second | Cancel                             |

On the next page of the dialog, click on the **New Archived Site...** button and navigate to the folder where you have downloaded Babbage. Select the downloaded zip file and click **Open**. Click **OK** on the Edit Local Site dialog and the zip file should appear in the **Sites to include in search** list. Click the **Finish** button.

| t.                                                                                    |                           |
|---------------------------------------------------------------------------------------|---------------------------|
| 🔯 Install                                                                             |                           |
| Update sites to visit<br>Select update sites to visit while looking for new features. |                           |
| <u>S</u> ites to include in search:                                                   |                           |
| 🔽 에 Babbage_UpdateSite_1.0.0.201512081247.zip                                         | New Remo <u>t</u> e Site  |
|                                                                                       | New <u>L</u> ocal Site    |
|                                                                                       | New <u>A</u> rchived Site |
|                                                                                       | <u>E</u> dit              |
|                                                                                       | Remove                    |
|                                                                                       | Import sites              |
|                                                                                       | Export sites              |
| ✓ Ignore features not applicable to this environment ○ Automatically select mirrors   |                           |
| ② < <u>B</u> ack <u>N</u> ext >                                                       | <u>Finish</u> Cancel      |

Tick the checkbox next to the Babbage plugin and click Next.

| 📴 Updates                                                                                                    | - • •           |
|----------------------------------------------------------------------------------------------------|-----------------|
| Search Results<br>Select features to install from the search result list.                                                                                                    |                 |
| Select the features to install:                                                                                                    |                 |
| A 🕼 Babbage_UpdateSite_1.0.0.201512081247.zip                                                                                                    | Deselect All    |
| ▲ 📝 000 Other<br>📝 🏇 Babbage 1.0.0.201512081247                                                                                                    | More Info       |
|                                                                                                    | Properties      |
|                                                                                                    | Select Required |
|                                                                                                    | Error Details   |
|                                                                                                    |                 |
| 1 of 1 celected                                                                                                    |                 |
| Show the latest version of a feature only                                                                                                    |                 |
| Filter features included in other features on the list                                                                                                    |                 |
| Image: The second second se | Cancel          |

Select the I accept the terms in the license agreement radio-button and click Next.

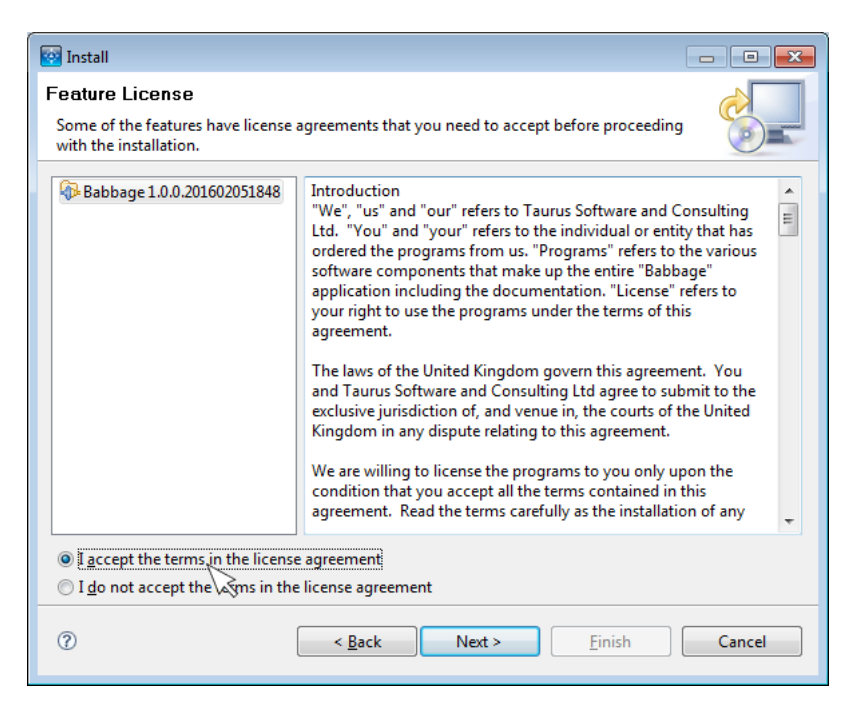

Click **Finish** and then click **Install** when prompted to verify the feature. Say **Yes** when asked if you wish to restart Workbench.

## Licensing Babbage

Babbage requires a licence key to be entered before it can be used.

From the main Workbench menu, select **Tools** > **Preferences** and click on **Babbage**.

| 🔯 CA Harvest Software Change Manager Workbench |          |                      |            |  |
|------------------------------------------------|----------|----------------------|------------|--|
| File Edit Connection                           | Too      | ls View Help         |            |  |
| 🔞 💁 💁                                          | <b>M</b> | Find Version         | Ctrl+Alt+V |  |
|                                                | 麗        | Find Form            | Ctrl+Alt+F |  |
|                                                | 翻        | Find CA Vision Items |            |  |
|                                                | Þ        | BO Reports           |            |  |
| Package: [None]                                |          | Custom               | •          |  |
| incewind                                       |          | D (                  |            |  |
|                                                |          | Preterences          |            |  |
|                                                | sta      | Compare              |            |  |

Enter the licence key, exactly as it appears, into the Licence Key box and click Apply.

| Licence Key:                                                     |
|------------------------------------------------------------------|
| ABCD-1234-ABCD-1234-ABCD-1234-ABCD-1234-ABCD-1234-ABCD-1234-ABCD |
| Licensed until 07/12/2016                                        |

Babbage will immediately verify the key and tell you the expiry date of the key or indicate that the key you have entered is invalid. Please note that Babbage licence keys are host-locked, so you need to ensure that you enter the right key for the machine you are using.

#### Uninstalling Babbage

To uninstall Babbage, select Help > Configure Workbench... from the main Workbench menu.

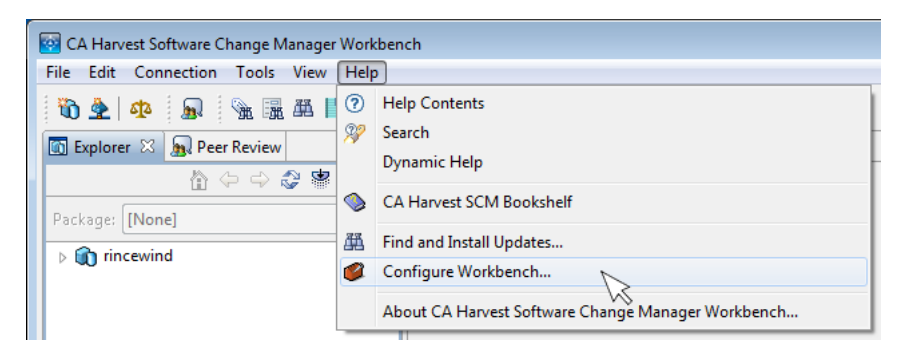

Expand the tree-view so that you can see the Babbage plugin, then right-click on the plugin and select **Uninstall** from the menu that appears.

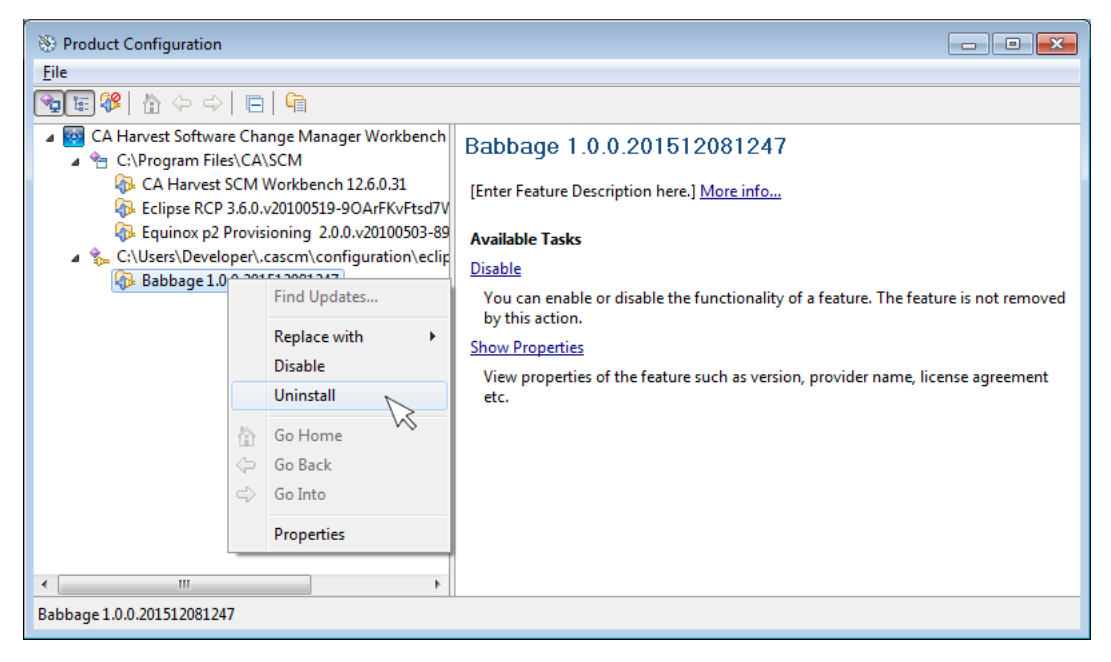

Click **OK** to confirm that you wish to uninstall the plugin and say **Yes** when asked if you wish to restart Workbench.

You can re-install the plugin at any time by following the installation instructions again.

# Making Comparisons

There are several ways in which Babbage can be invoked.

## **Compare Lifecycles**

Using the Workbench Explorer View select two projects, right-click and select **Compare Lifecycles** > **Compare** from the context menu. The project lifecycles will be scanned and compared.

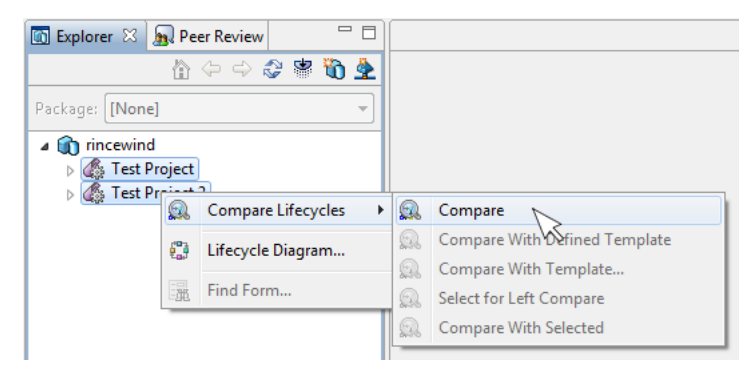

If you have more than one broker, it is possible run a comparison across brokers by selecting a project on one broker and then Ctrl-clicking a project on another broker and then right-clicking and selecting **Compare** Lifecycles > Compare.

## **Compare With Template**

Using the Workbench Explorer View, right-click on a project and select **Compare Lifecycles** > **Compare With Template...** from the context menu. This will open the Select Template Dialog.

| 🔍 Compare                       |
|---------------------------------|
| 🔝 Compare With Defined Template |
| 🕵 Compare With Template         |
| 😡 Select for Left Corpare       |
| 🙉 Compare With Selected         |
|                                 |

Using the dialog, select a project template to compare against and click **OK**. The project lifecycle will be scanned and compared with the selected template.

## **Compare With Defined Template**

Using the Workbench Explorer View, right-click on a project and select **Compare Lifecycles** > **Compare With Defined Template** from the context menu. The project lifecycle will be scanned and compared with the defined template.

To define which template the project lifecycle was created from, you need to add some extra markup to the Notes field of the project. Using *Administrator*, right-click on the project and select **Properties**.

| Project Properties - Test Project                                                                                                    | ×  |
|----------------------------------------------------------------------------------------------------|----|
| Project State Order Access Note                                                                                                    | 1  |
| Anyone can create a change package. When the change is ready<br>for work, the software is checked out for update and the changes<br>are made. The changes are then checked back in and are<br>associated with the initiating package. When the changes are ready<br>for implementation, the packages are promoted to the Test state.<br>When all the testing is done, the packages are promoted to the<br>Release state.<br>When the next release is ready to begin, or if an emergency fix<br>needs to implemented, a snapshot is created. This snapshot is used<br>to create a new project where additional development will be<br>isolated. For example, you are working on Release 1.0 and it is out<br>for Beta testing. You now want to start working on Release 2.0.<br>You would create a snapshot of Release 1.0 Beta and use it to create<br>the Release 2.0 project. Any changes made to the Release 2.0<br>project will not be seen by the Release 1.0 project, and visa versa.<br>TEMPLATE=10 |    |
| OK Cancel App                                                                                                    | ly |

Click on the Notes tab and edit the text to add the following on a new line:

TEMPLATE=123

Where 123 is the object id of the template project. You can find this by manually comparing the project against the template and then selecting the project node and looking for ENVOBJID in the right-hand column.

Now when you right-click on the project lifecycle, the **Compare With Defined Template** menu option will be enabled and selecting it will compare with the template you have defined.

**Note:** Object ids are used for this feature as templates can potentially be renamed. As templates must exist in the same database as the projects they are used to create, this feature only allows you to reference a template within the same broker.

### Select For Left Compare

Using the Workbench Explorer View, right-click on a project and select **Compare Lifecycles** > **Select For Left Compare** from the context menu. The project lifecycle will be remembered and can be used with the **Compare With Selected** menu option. This provides a more convenient way of selecting projects which are some distance apart in the Explorer tree or are on different brokers. It also provides an easy way of comparing multiple projects with the same base project.

## **Compare With Selected**

Using the Workbench Explorer View, right-click on a project and select **Compare Lifecycles** > **Compare With Selected** from the context menu. The project lifecycle will be compared with the lifecycle previously selected with the **Select For Left Compare** option.

## Lifecyle Comparison Editor

The Lifecycle Comparison Editor is split into two panes. The left-hand tree-view is used to navigate the lifecycle hierarchy of State, Process and Linked-Process elements. The right-hand list-view is used to view the properties associated with whatever element is selected in the tree-view.

| 🕵 *Compare Lifecycles Editor 🛛 |                         |                                      |                                      |
|--------------------------------|-------------------------|--------------------------------------|--------------------------------------|
| Default 🔹                      | Property                | Test Project                         | Test Project 2                       |
| A Re Droject                   | CREATORNAME             | harvest                              | harvest                              |
| A Development                  | I DELETEAFTERCI         | N                                    | N                                    |
| Check In Items                 | DESCRIPTION             |                                      |                                      |
| Check Out for Browse           | <b>EXISTINGITEMONLY</b> | γ                                    | Y                                    |
| Concurrent Merge               | G FORCECOMMENT          | N                                    | N                                    |
| Test / Testing                 | ITEMNEWER               | N                                    | N                                    |
| A 🙀 Release                    | <b>ITEMOPTION</b>       | Existing Items Only                  | Existing Items Only                  |
| 🕅 Compare Views                | MODEOPTION              | Update And Release                   | Update And Release                   |
|                                | MODIFIEDTIME            | 13/11/15 18:10                       | 04/02/16 11:58                       |
|                                | MODIFIERID              | 1                                    | 1                                    |
|                                | MODIFIERNAME            | harvest                              | harvest                              |
|                                | WITEMONLY               | γ                                    | Y                                    |
|                                | MEWOREXISTINGITEM       | γ                                    | Y                                    |
|                                | 💷 NOTE                  | This process is used to check in new | This process is used to check in new |
|                                | CONBRANCH               | N                                    | Y                                    |
|                                | M ONTRUNK               | Υ                                    | Υ                                    |
|                                | WNERONLY                | N                                    | N -                                  |

#### **Element Tree Icons**

The icons in the tree-view represent the Project, State and Processes that make up the lifecycle. These icons should already be familiar from Harvest Workbench. The icons are further decorated with additional markers to indicate differences, or items that appear on the left- or right-side only.

### **Filtering the Element Tree**

By default, the tree-view shows only the changes between the two lifecycles. If an element has been changed it will appear with an additional decorator indicating the type of change (different, left-only or right-only). The parent elements of the changed element are also shown, even if they have not been changed, in which case they will have no decorator.

Sometimes it is desirable to see all of the elements in the tree, for example to see all of the processes in a given state. To do this, simply click the filter icon in the toolbar above the tree-view. Clicking the filter icon again returns to the changes-only view.

## **Aligning Elements in the Tree**

The differencing algorithm compares elements at each level of a lifecycle with those at the same level and the same name. Where elements have been renamed, they show up as an addition on each side. For example, if one lifecycle contains a state named "Test" and the other contains a similar state named "Testing", you will initially see two states in the tree, one marked as left-only and the other as right-only. The two states can be aligned so that they can be compared. To do this, right-click on one of the elements you wish to align and select **Align With...**. In the dialog that opens, select the element that you want to align with (only elements at the same level are shown, and in the case of processes, only processes of the same type are shown). The lifecycles will be re-

compared and the tree-view will now show a single element containing both names seperated by a slash. For our states example, this would be "Test / Testing".

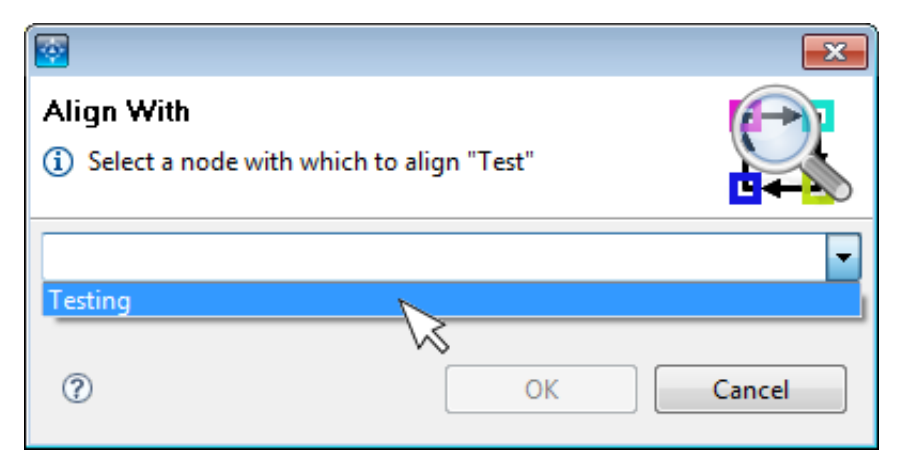

## **The Properties List**

The Properties List shows the properties for the currently selected element in the Element Tree. It is split into three columns, showing the property name and the left- and right-hand property values. Properties which have changed between the two lifecycles are highlighted in bold. Properties which have been excluded from the comparison are shown in grey (note that a number of properties are excluded by default, as they are always different between any two lifecycles, for example the object ids). Where a property appears on one side and not the other, it is decorated with an arrow similar to those in the Element Tree.

#### **Value Properties**

The majority of properties are simple values - either names or numbers. A small number of these value properties are enumerations, and where possible the values are displayed as an interpretted value (for example, the default path option for a check-in or check-out process is shown as "Preserve and Create" rather than as a number, which is how it is stored in the database).

#### **List Properties**

Some properties are actually lists of values. These are mainly access-control lists, but there are also lists of recipients for notify processes and lists of approvers for approve processes. Lists are not compares as flat text - instead the individual entries in the list are compared. The list-view highlights individual entries that are different in red and entries that have been excluded in grey.

# **Property Filters Dialog**

The Property Filters Dialog allows you to add, edit and delete property filters.

| <b>.</b>                                  |         |                               |                 | ×      |
|-------------------------------------------|---------|-------------------------------|-----------------|--------|
| Property Filters  Define property filters |         |                               |                 |        |
| Property                                  | Scope   | Pattern                       | Туре            | Add    |
| EXECUTEACCESS                             | All     | ESD Developer                 | Exclude Element |        |
| EXECUTEACCESS                             | All     | Developer\$                   | Keep Match      | Edit   |
| NOTE                                      | Project | [\r\n]*TEMPLATE=[0-9]+[\r\n]* | Remove Match    | Delete |
|                                           |         |                               |                 |        |
|                                           |         |                               |                 |        |
|                                           |         |                               |                 |        |
|                                           |         |                               |                 |        |
|                                           |         |                               |                 |        |
|                                           |         |                               |                 |        |
|                                           |         |                               |                 |        |
|                                           |         |                               |                 |        |
|                                           |         |                               |                 |        |
|                                           |         |                               |                 |        |
| ?                                         |         |                               | ОК С            | ancel  |

Filters are defined per property and consist of a type, a pattern and a scope. There are three basic filter types:

| Filter Type     | Value Properties                                                                  | List Properties                                                                                         |  |
|-----------------|-----------------------------------------------------------------------------------|----------------------------------------------------------------------------------------------------|--|
| Keep Match      | The pattern is applied to the value<br>and only the matching portion is<br>kept   | The pattern is applied to each list<br>entry in turn and only the matching<br>portion is kept           |  |
| Remove Match    | The pattern is applied to the value and the matching portion is removed           | The pattern is applied to each list<br>entry in turn and the matching<br>portion is removed             |  |
| Exclude Element | If the pattern matches, the entire<br>property is excluded from the<br>comparison | If the pattern matches any of the list<br>entries, that list element is excluded<br>from the comparison |  |

## **Filter Patterns**

The pattern is a standard Java regular expression, as used with java.util.regex.Pattern class. Here are some examples:

| Pattern                         | Description                                                                                                    |
|---------------------------------|----------------------------------------------------------------------------------------------------|
| Developer\$                     | The value ends with "Developer". This can be used<br>to either make "ABC Developer" equate to "DEF<br>Developer" for project access, or can be used to<br>remove all Developer groups from the comparison,<br>depending upon which filter type is used                                                |
| [ \r\n]*TEMPLATE=[0-9]+[ \r\n]* | Matches the complete line (including whitespace) used<br>for defining a template value e.g. TEMPLATE=123.<br>This would typically be used as a Remove Match filter<br>to makes the Notes fields for a project and template<br>equal if the only difference is the Babbage template<br>definition line |

## **Filter Scopes**

Scopes limit the types of elements to which the filter is applied. The following scopes are defined:

| Scope          | Description                                                                                           |  |
|----------------|----------------------------------------------------------------------------------------------------|--|
| All            | The filter applies to all element types: projects, states, processes and linked processes             |  |
| Project        | The filter only applies to project elements                                                           |  |
| State          | The filter only applies to state elements                                                             |  |
| Process        | The filter only applies to process elements irrespective of the process type                          |  |
| Linked Process | The filter only applies to linked process elements irrespective of the process or parent-process type |  |

## Adding a Filter

To add a new filter, click the Add... button and enter the details of the new filter into the Add Filter dialog.

|     |              | <b>•••</b> |
|-----|--------------|------------|
|     |              |            |
|     |              |            |
|     | Administrate |            |
| All | Administrato |            |
|     |              |            |
|     |              | OK Cancel  |
|     | All          | All        |

## **Editing a Filter**

To edit an existing filter, select it in the list and then click the **Edit...** button and make the changes you wish to make in the Edit Filter dialog.

## **Removing a Filter**

To remove a filter, select it in the list and then click the **Remove** button.

# Select Template Dialog

The Select Template Dialog allows you pick a template project to compare against.

| <b>2</b>  |                                                                                                    |
|-----------|----------------------------------------------------------------------------------------------------|
| Select a  | a Template<br>a Template to compare "Test Project" against                                                                                                    |
| Template: | Deploy Release Model         Formal Problem Tracking Model         New Development Model         On Demand Project Tracking Model         Package Application Change Management         Parallel Development Model         Peer Review Sample UDPs         Production Model         Release Model         Release Model         Third Party Tool Model         Version Control Model |
| 0         | OK Cancel                                                                                                    |

# Interpretting the Output

Babbage output should be familiar to those user who regularly use Harvest's synchronizer. Here is a simple example showing the differences between two closely related projects.

| 🕵 *Compare Lifecycles Editor 🛛 |                    |                                      |                                      |   |
|--------------------------------|--------------------|--------------------------------------|--------------------------------------|---|
| 🐨 Default 🔻                    | Property           | Test Project                         | Test Project 2                       | ^ |
| A Regiect                      | CREATORNAME        | harvest                              | harvest                              |   |
| A Development                  | I DELETEAFTERCI    | N                                    | N                                    |   |
| Check In Items                 | DESCRIPTION        |                                      |                                      |   |
| Check Out for Browse           | W EXISTINGITEMONLY | γ                                    | Υ                                    |   |
| Concurrent Merge               | FORCECOMMENT       | N                                    | N                                    |   |
| Test / Testing                 | ITEMNEWER          | N                                    | N                                    | - |
| a 👸 Release                    | ITEMOPTION         | Existing Items Only                  | Existing Items Only                  | - |
| Compare Views                  | MODEOPTION         | Update And Release                   | Update And Release                   |   |
|                                | MODIFIEDTIME       | 13/11/15 18:10                       | 04/02/16 11:58                       |   |
|                                | MODIFIERID         | 1                                    | 1                                    |   |
|                                | MODIFIERNAME       | harvest                              | harvest                              | - |
|                                | MEWITEMONLY        | Υ                                    | Y                                    |   |
|                                | INEWOREXISTINGITEM | Υ                                    | Υ                                    |   |
|                                | 💷 NOTE             | This process is used to check in new | This process is used to check in new |   |
|                                | CONBRANCH          | N                                    | Y                                    |   |
|                                | M ONTRUNK          | Υ                                    | Υ                                    |   |
|                                | WNERONLY           | N                                    | N                                    | Ŧ |

The key differences that are indicated in the tree-view are as follows:

- The Check In Items and Check Out for Browse processes in the common Development state have different properties (indicated by the red double-headed arror). We will examine these differences later.
- The **Development** state of **Test Project 2** contains an additional **Concurrent Merge** process (indicated by the left-facing arrow with a plus symbol, showing the change would need to be merged to the left to make both lifecycles the same).
- The **Release** state of **Test Project 2** contains an additional **Compare View** process (again, marked with a left-facing arrow with a plus).
- Finally, the **Test** state has a different name in each lifecycle. In **Test Project** it is called "Test" and in **Test Project 2** it is called "Testing". The tree-view indicates that we have used the align-with option to compare the two states. As there are no child nodes, the processes in these two states are identical. The red doubleheaded arrow indicates there are differences between the state properties, in this case it is only the state name that is different.

Now, if you look the right-hand pane, you can see a comparison of the properties for the selected **Check In Items** process, which was marked as containing differences in the tree-view.

The only difference is the line highlighted in bold, showing that the **New Item on Branch** setting for the process is different between the two lifecycles. If you look at the actual values, you can see that **Test Project 2** allows new items to be checked in on the branch, whereas **Test Project** does not.

You can also see that a number of the properties are shown in grey. These are shown only for reference and their values are not used in the comparison. By default Babbage recognises and excludes certain properties which are normally different (for example object ids), but you can exclude properties yourself using the property filter mechanism.

# Index

## D

Defined Template 12

## E

Explorer View Compare Lifecycles 11 Compare With Defined Template 11 Compare With Selected 12 Select For Left Compare 12

## F

Filter Adding 16 Editing 16 Pattern 15 Removing 16 Scope 16 Type 15

## I

Installing 7 Interpretting the Output *19* 

### L

Licensing 9 Lifecycle Comparison Editor 13

## Р

Property Filters Dialog 15

## S

Select Template Dialog 17

#### U

Uninstalling 9

| Index | **22**